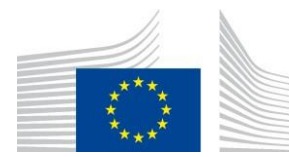

EUROPSKA KOMISIJA GLAVNA UPRAVA ZA KLIMATSKU POLITIKU Uprava C – Inovacije za niskougljično i otporno gospodarstvo CLIMA . **C.1 – Niskougljična rješenja (I): Montrealski protokol, čisto hlađenje i grijanje, digitalna tranzicija** 

#### SMJERNICE ZA PODUZEĆA IZ EU-A KAKO SE REGISTRIRATI NA PORTALU FLUORIRANIH STAKLENIČKIH PLINOVA

Te su smjernice namijenjene poduzećima iz EU-a koja se namjeravaju registrirati na portalu <u>fluoriranih stakleničkih plinova</u>. U njima se ne navode svi zakonski zahtjevi za registraciju, već se usredotočuju na najvažnija pravila, korisne napomene temeljene na našem iskustvu, detaljni vodič, objašnjenja o različitim poslovnim specifikacijama i neke informacije o jelovnicima na portalu za fluorirane stakleničke plinove.

Dostupne su posebne smjernice za poduzeća izvan EU-a (uskoro) i <u>neovisne revizore</u> o tome kako se registrirati na portalu za fluorirane stakleničke plinove.

Pravna osnova za portal fluoriranih stakleničkih plinova jest članak 20. Provedbenom <u>uredbom (EU) 2024/2473</u> utvrđuju se, među ostalim, zahtjevi za registraciju, obveza ažuriranja registracije, obrada osobnih podataka i pravna osnova na temelju koje Komisija može odbiti zahtjev za registraciju te suspendirati i poništiti registraciju.

Osim valjane registracije na portalu fluoriranih stakleničkih plinova, možete imati i druge obveze u skladu s Uredbom o fluoriranim stakleničkim plinovima. Glavne su navedene na našoj internetskoj stranici "<u>Obveze dionika</u>".

Za uvoznike i izvoznike valjana registracija \_na portalu fluoriranih stakleničkih plinova predstavlja dozvolu za uvoz i/ili izvoz u skladu s Uredbom o fluoriranim stakleničkim plinovima.

Dobivanje više informacija: <u>Portal F-plinova - zašto, tko, kako</u> <u>Rječnik Često postavljana pitanja, npr. o</u> <u>registraciji, kvotama, odobrenjima</u>

# Tko se treba registrirati na portalu fluoriranih stakleničkih plinova?

- Uvoznici i izvoznici fluoriranih stakleničkih plinova u rasutom stanju (spremnici, boce) navedenih u prilozima I., II. i III. Uredbe o fluoriranim stakleničkim plinovima, osim ako F-plinove drže samo u carinskom postupku "privremeno skladištenje".
- Uvoznici i izvoznici proizvoda, kao što su inhalatori s odmjerenim dozama, i opreme, kao što su hlađenje/klimatizacija (uključujući u automobilskoj industriji)/dizalica topline, koji sadržavaju F-plinove navedene u prilozima I., II. i III. Uredbe o fluoriranim stakleničkim plinovima, osim ako proizvode i opremu drže samo u okviru carinskog postupka "privremeno skladištenje".
- Proizvođači fluoriranih stakleničkih plinova iz EU-a navedeni u prilozima I., II. i III. Uredbi o fluoriranim stakleničkim plinovima
- Poduzeća koja isporučuju ili primaju fluorougljikovodike (HFC) u sljedeće svrhe: i. uništavanje, ii. upotreba kao sirovina u kemijskoj proizvodnji iii. izravan izvoz iv. uporaba u vojnoj opremi v. njezina uporaba za jetkanje poluvodičkih materijala ili čišćenje komora za taloženje kemikalija s parom u sektoru proizvodnje poluvodiča.
- Poduzeća koja primaju HFC-e za proizvodnju inhalatora s odmjerenim dozama
- Poduzeća koja obnavljaju ili uništavaju fluorirane stakleničke plinove navedene u Prilogu I., II. ili III. Uredbi o fluoriranim stakleničkim plinovima.
- Poduzeća koja upotrebljavaju fluorirane stakleničke plinove navedene u Prilogu I. Uredbi o fluoriranim stakleničkim plinovima kao sirovine u kemijskoj proizvodnji.
- Poduzeća koja obavljaju sljedeće djelatnosti: podnošenje prijave o kvoti, primanje kvote, prijenos ili primanje prijenosa kvote

### Važna pravila za registraciju na portalu F-plinova

- 1. Fizičko osnivanje poduzeća
  - Morate navesti fizičku adresu svoje stalne poslovne jedinice. To se definira kao stalno mjesto poslovanja u kojem su stalno prisutni i potrebni ljudski i tehnički resursi i putem kojeg se u cijelosti ili djelomično obavljaju carinski poslovi. (<u>Uredba (EU) br. 952/2013,</u> <u>članak 5. stavak 32</u>.).

#### 2. Jedan poduzetnik po fizičkoj adresi

 Na svakoj fizičkoj adresi može se smjestiti samo jedno registrirano poduzeće (članak 18. stavak 3.

#### 3. Zajedničko vlasništvo i dodjele kvota

- Poduzeća s istim stvarnim vlasnikom tretiraju se kao jedan subjekt za prijave kvota, dodjelu kvota i referentne vrijednosti.
- Prvo poduzeće registrirano na portalu fluoriranih stakleničkih plinova (osim ako vlasnik nije odredio drukčije) jedino je poduzeće koje ima pravo na referentnu vrijednost i dodjelu kvota (članak 18. stavak 3.

#### 4. ID broj portala fluoriranih stakleničkih plinova

• Samo valjane registracije dobit će ID broj portala za F-gas u izborniku

PROFIL pod "podaci o organizaciji".

- Ako je registracija u statusu nacrta, revizije ili zahtjeva, poduzeće nema valjanu registraciju, a ID portala za fluorirane stakleničke plinove neće biti dostupan.
- Komisija može zatražiti dokaz kojim se potkrepljuju navedeni podaci i informacije.

### Kako ubrzati postupak registracije

Kako biste izbjegli kašnjenja u postupku registracije, osigurajte sljedeće:

- Pažljivo pročitajte i slijedite ove smjernice i poštujte pravila.
- Ispunite sva polja u obrascima za registraciju potpuno i točno.
- Upotrijebite pojedinačnu poslovnu adresu e-pošte koja se već nalazi u vašem EU Loginu (npr. firstname.lastname@companyname.xx).
   Funkcionalni poštanski sandučići (npr. info@, companyname@) ne prihvaćaju se na portalu fluoriranih stakleničkih plinova.
- Račun za EU Login mora biti registriran na ime osobe, a ne na ime poduzeća.
- Provjerite jesu li PDV broj i EORI broj ispravno naznačeni.
- Adresa navedena u odjeljku "podaci o organizaciji" mora odgovarati adresi i. u bazi podataka EORI, ii. bazi podataka o PDV-u i iii. obrascu za financijsku identifikaciju.
- Preuzmite izjavu o obrascu za registraciju s portala za fluorirane stakleničke plinove i provjerite je li potpisana i datirana od strane ovlaštene osobe u poduzeću.
- Upravitelj računa mora prenijeti potpisani obrazac za registraciju putem svojeg glavnog računa za EU Login.
- Pošaljite ili nedavni izvod bankovnog računa ne stariji od 3 mjeseca ili ispunjeni obrazac za financijsku identifikaciju, koji se može preuzeti s portala F-gas tijekom postupka registracije:
  - Bankovni račun mora se voditi u EU-u.
  - Podaci o vlasniku bankovnog računa moraju se podudarati s podacima o poduzeću u bazama podataka Portal za fluorirane stakleničke plinove, PDV i EORI.
  - Ako odlučite ispuniti obrazac za financijsku identifikaciju: mora ga potpisati i ovjeriti banka, kao i datirati i potpisati vlasnik bankovnog računa.

Nepoštivanje ovih zahtjeva može rezultirati vraćanjem zahtjeva za registraciju, odgađanjem postupka ili konačnim odbijanjem.

Komisija namjerava obraditi zahtjeve za registraciju u roku od 10 radnih dana, ali to može potrajati dulje tijekom razdoblja najveće potražnje. Molimo vas da se suzdržite od slanja podsjetnika e-poštom, uključujući e-poštu u druge poštanske sandučiće Komisije, jer oni usporavaju obradu registracija za vas i sve ostale.

### Detaljni vodič za registraciju portala F-plinova

#### 1. korak: izradite svoj EU Login

Posjetite stranicu za prijavu Europske komisije\_ kako biste izradili račun za

EU Login. Bilješka:

(i) Za naknadnu registraciju na portalu za fluorirane stakleničke plinove, ovaj EU login mora sadržavati ime i prezime osobe.

(ii) Nadalje, funkcionalni poštanski sandučići kao info@, companyname@, home@, kao što su , u načelu nisu prihvaćeni kao primarne adrese e-pošte. Samo pojedinačne adrese e-pošte s jasnom poveznicom na poduzetnika, ako su dostupne, su, na primjer, <u>firstname.lastname@companyname.xx</u>.

#### Korak 2: Prijavite se na portal F-plinova

Pristupite izravno portalu <u>za fluorirane stakleničke plinove</u> s novim vjerodajnicama EU-a i provjerite je li vaše poduzeće registrirano navođenjem PDV broja, a zatim označite PROVJERI.

Ako vam sustav pokaže da je PDV/poduzeće već registrirano, molimo vas da putem e-maila pitate <u>CLIMA-HFC-Registry@ec.europa.eu</u>tko je voditelj računa na Portalu za F-plinove. Ta vas osoba može dodati kao korisnika u postojeću registraciju. Ako PDV/poduzeće još nije registrirano, nastavite s postupkom registracije.

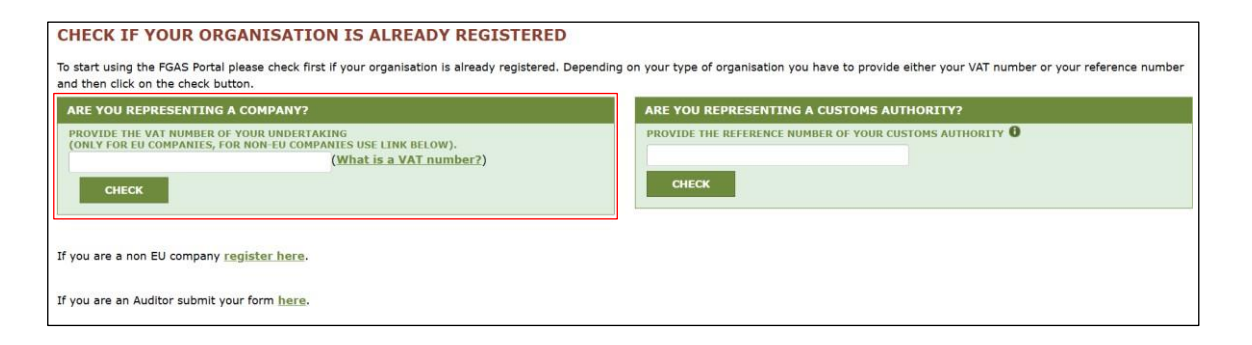

# Korak 3: Pročitajte skočni prozor i potvrdite da ste sigurni da se želite registrirati

Napominjemo da ako se želite registrirati za dobivanje kvote, nova izjava za dobivanje kvote može se podnijeti samo 2027. za dodjelu kvote za godine 2028. – 2030. Osim toga, dodjela kvota više nije besplatna. Od 2025. dodjela kvota za 2026. nadalje podliježe cijeni dodjele kvote od 3 EUR po toni ekvivalenta CO2.

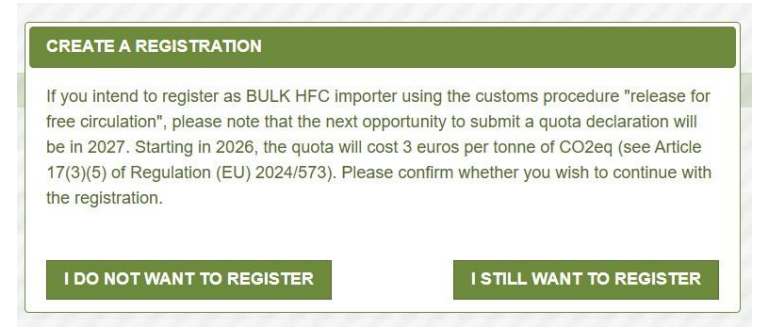

#### Korak 4: Ispunite obrazac za registraciju

#### Dodajte naziv poduzeća i odaberite zemlju.

Dodajte naziv poduzeća s pravnim oblikom i odaberite zemlju u kojoj ima stalnu poslovnu jedinicu. Provjerite odgovara li pravopis naziva poduzeća u <u>bazi</u> <u>podataka o PDV-u</u> i <u>bazi podataka EORI</u> te na obrascu za financijsku identifikaciju (vidjeti u nastavku).

Kliknite na SPREMI I NASTAVI.

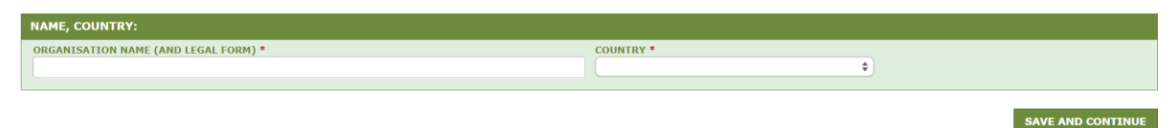

#### Odaberite primjenjive poslovne specifikacije.

Sve dostupne poslovne specifikacije prikazane su na snimci zaslona u nastavku. Za svaki od njih morate odabrati DA ili NE. U slučaju da ste kliknuli "DA" na bilo koje pitanje, pojavit će se detaljniji izbori za odabir. Za više informacija o različitim poslovnim specifikacijama pogledajte odjeljak "Poslovne specifikacije".

Kliknite na SPREMI I NASTAVI.

| BUSINESS SPECIFICATIONS:                                                                                                    |                                                                                                    |
|----------------------------------------------------------------------------------------------------|----------------------------------------------------------------------------------------------------|
| Please answer the following questions                                                                                                    |                                                                                                    |
|                                                                                                    |                                                                                                    |
| ARE YOU A PRODUCER / IMPORTER / EXPORTER OF HFCS IN BULK? *                                                                                                    | ARE YOU AN UNDERTAKING IN RECEIPT OF EXEMPTED HFCS OR OF HFCS FOR MDI PRODUCTION? *                       |
| Tes No                                                                                                    |                                                                                                    |
| Importer using the customs procedure release for nee circulation or producer                                                                                                    | HECs for use in feedstock applications                                                                    |
|                                                                                                    | HFCs for direct export as bulk cases                                                                      |
|                                                                                                    | HFCs for use in military equipment                                                                        |
|                                                                                                    | HFCs for the etching of semiconductor material or the cleaning of chemicals vapour                        |
|                                                                                                    | deposition chambers within the semiconductor manufacturing sector                                         |
|                                                                                                    | HFCs for producing MDIs for the delivery of pharmaceutical ingredients                                    |
| ARE YOU A PRODUCER / IMPORTER / EXPORTER OF OTHER FLUORINATED GREENHOUSE GASES (NON HFCS) IN BULK LISTED IN ANNEX I, IT OR ITT? *                                                                                                    | ARE YOU AN UNDERTAKING DESTROYING FLUORINATED GREENHOUSE GASES LISTED IN ANNEX I, II<br>OR III? *         |
| O Yes O No                                                                                                    | O Yes                                                                                                    |
| ARE YOU IMPORTING ANY OF THE FOLLOWING PRODUCTS OR TYPES OF EQUIPMENT (INCLUDING IN<br>AUTOMOTIVES E.G. CARS) CONTAINING FLUORINATED GREENHOUSE GASES LISTED IN ANNEX 1, 11                                                                    | ARE YOU AN UNDERTAKING RECLAIMING FLUORINATED GREENHOUSE GASES LISTED IN ANNEX I, II<br>OR III? *         |
| O Yes                                                                                                    | O Yes                                                                                                    |
| Refrigeration, air-conditioning (including in automotives e.g. cars), heat pump<br>equipment or metered dose inhalers containing HFCs as listed in section 1 of Annex I     Automotives (e.g. cars) with R1234yf, other products and equipment |                                                                                                    |
| ARE YOU EXPORTING PRODUCTS AND EQUIPMENT (INCLUDING IN AUTOMOTIVES E.G. CARS)<br>CONTAINING FLUORINATED GREENHOUSE GASES LISTED IN ANNEX I, II OR III? *                                                                                       | ARE YOU AN UNDERTAKING USING FLUORINATED GREENHOUSE GASES LISTED IN ANNEX I, II OR III<br>AS FEEDSTOCK? * |
| O Yes                                                                                                    | O Yes O No                                                                                                |
| ARE YOU MANAGING AUTHORISATIONS FOR IMPORTERS OF REFRIGERATION, AIR-CONDITIONING,<br>HEAT PUMP EQUIPMENT OR METERED DOSE INHALERS CONTAINING HFCS? *                                                                                           |                                                                                                    |
| O Yes                                                                                                    |                                                                                                    |

Ako promijenite specifikacije poslovanja nakon odobrenja registracije, Komisija će biti obaviještena i mogla bi od vas zatražiti dodatne informacije.

#### Pristanak

Pretpostavimo da ste odabrali uvoznika HFC-a u rasutom stanju za "puštanje u slobodni promet". U tom slučaju možete pristati na uvrštavanje na popis nositelja kvota na portalu za fluorirane stakleničke plinove kako bi vas mogla kontaktirati druga registrirana poduzeća koja traže odobrenja za kvote ili kvote. U tom slučaju označite prikazani okvir.

Do you agree that your company name is included in a list of potential quota holders which is displayed in the Fgas Portal and visible to other registered companies? (N.B.: Other registered companies would thus be able to contact you by clicking on your company name. This enables you to get in touch with companies seeking e.g. quota authorisations or quota transfers.) Pretpostavimo da ste odabrali uvoznika opreme i proizvoda koji sadrže HFC-ove. U tom slučaju možete pristati na uvrštavanje na popis poduzeća na portalu fluoriranih stakleničkih plinova koji traže odobrenja za kvote. Ostale tvrtke koje bi vam ga željele prodati mogu vas kontaktirati. U tom slučaju označite prikazani okvir.

CONSENT

Do you agree that your company name is included in a list of companies seeking authorisations which is displayed in the Fgas Portal and visible to other registered companies?
(N.B.: Other Companies would thus be able to contact you by clicking on your company name. This enables you to get in touch with e.g. companies holding quota)

Svoj pristanak možete opozvati u bilo kojem trenutku tako da poništite okvir. Kliknite na SPREMI I NASTAVI.

#### Dodajte podatke o poduzeću

**Adresa:** Morate navesti fizičku adresu svoje stalne poslovne jedinice. To se definira kao stalno mjesto poslovanja u kojem su stalno prisutni i potrebni ljudski i tehnički resursi i putem kojeg se u cijelosti ili djelomično obavljaju carinski poslovi. Komisija može zatražiti dokaz o tome.

Svaka fizička adresa može se registrirati samo na jedno poduzeće.

Provjerite odgovara li navedena adresa adresi i. u bazi podataka o PDV-u, vidjeti u nastavku ii. bazu podataka EORI, vidjeti u nastavku iii. na obrascu za financijsku identifikaciju.

**PDV broj**: Trebao bi odgovarati navedenoj zemlji. Još jednom provjerite u bazi podataka PDV-a je li PDV broj naveden kao valjan. Ako je navedeno kao "nevažeće" ili "nevažeće za prekogranične interakcije unutar EU-a", još jednom provjerite jeste li dodali točan PDV. Ako da, obratite se nacionalnim tijelima o tom pitanju. Svoju registraciju pošaljite tek nakon što je PDV naveden kao valjan u bazi podataka; U protivnom će Komisija vratiti vaš zahtjev za registraciju.

Ako ažurirate PDV nakon što ste već preuzeli izjavu o obrascu za registraciju, morat ćete preuzeti izjavu o obrascu za registraciju, ispuniti je i ponovno učitati jer se PDV broj automatski uzima iz polja za PDV.

Svaki PDV može se registrirati samo jednom na Portalu za fluorirane stakleničke plinove.

Osigurajte da adresa poduzeća u <u>bazi podataka o PDV-u</u> odgovara adresi i. u <u>bazi</u> <u>podataka EORI,</u> ii. u odjeljku "podaci o organizaciji" iii. na "obrascu za financijsku identifikaciju".

**EORI:** još jednom provjerite njegovu valjanost u bazi <u>podataka EORI</u>. Ako je navedeno kao "nevažeće", provjerite jeste li dodali ispravan EORI. Ako nije važeći, obratite se nacionalnim tijelima o tom pitanju. Svoju registraciju pošaljite tek nakon što EORI bude naveden kao valjan u bazi podataka; U protivnom će Komisija vratiti vaš zahtjev za registraciju. Imajte na umu da bi s nevažećim EORI-jem vaša roba bila blokirana na carini.

Svaki EORI može se registrirati samo jednom na Portalu za fluorirane stakleničke plinove.

Osigurajte da adresa poduzeća u bazi podataka EORI odgovara adresi i. u bazi

podataka o PDV-u ii. pod "podacima o organizaciji" iii. na "obrascu za financijsku identifikaciju".

Kliknite na SPREMI I NASTAVI.

| ORGANISATION DETAILS:                                                          |                            |                          |                                  |                     |                              |
|--------------------------------------------------------------------------------|----------------------------|--------------------------|----------------------------------|---------------------|------------------------------|
|                                                                                | WEBSITE                    |                          |                                  |                     |                              |
| You must provide a physical at the same physical address.                      | ddress where the undertaki | ng is located and from w | here it conducts its business. ( | Only one undertakin | ng shall be registered under |
| STREET                                                                         | NUMBER                     | POSTAL CODE              | CITY-                            |                     |                              |
| VAT NUMBER *                                                                   | EORI NUMBER                | * 0                      |                                  |                     |                              |
| ₡ <u>Check if your EU VAT number is</u><br><u>check with your Member State</u> | s valid or<br>authority    |                          |                                  |                     |                              |
| DISCARD                                                                        |                            |                          |                                  |                     | SAVE AND CONTINUE            |

#### Kontakt podaci glavne kontakt osobe i korisnika (account manager)

**Upravitelj računa** mora biti zaposlenik ili stvarni vlasnik registriranog poduzeća i ovlašten za obavljanje svih aktivnosti na portalu fluoriranih stakleničkih plinova u ime poduzeća. Potvrdite oboje označavanjem dva povezana okvira. To je preduvjet za nastavak postupka registracije. Ako ne ispunjavate te kriterije, poduzeće mora imenovati drugog upravitelja računa. Kasnije vas upravitelj računa može dodati kao dodatnog korisnika.

**Ime**: ime, prezime i adresa e-pošte automatski se uzimaju s vašeg računa za EU Login. Ako ih želite promijeniti, pogledajte korak 1. Moraju odgovarati osobi; naziv poduzeća pod imenom i/ili prezimenom nije dopušten.

Ako promijenite ime i prezime u EU Loginu nakon preuzimanja izjave iz obrasca za registraciju, preuzmite je, ispunite i ponovno prenesite jer se vaše ime automatski uzima iz vaše prijave za EU.

**E-pošta**: Funkcionalni poštanski sandučići, kao što su info@, companyname@, home@, u načelu se ne prihvaćaju kao primarne adrese e-pošte. Samo pojedinačne adrese e-pošte s jasnom poveznicom na poduzetnika, ako su dostupne, su, na primjer, <u>firstname.lastname@companyname.xx</u>.

<u>Promjena adrese e-pošte</u>: Morate je promijeniti u prijavi za EU; pogledajte 1. korak. Nakon toga prijavite se na portal F-plinova sa svojom novom adresom e-pošte. Bez obzira jeste li već učitali ispunjeni obrazac za registraciju, morate ga ponovno preuzeti putem svoje nove adrese e-pošte, ispuniti ga i ponovno učitati tako da ste i dalje prijavljeni s novom adresom e-pošte. Sustav će prepoznati novu adresu e-pošte kao glavnu.

<u>Ostali korisnici i adrese e-pošte:</u> Registraciji možete dodati i druge korisnike nakon što Komisija potvrdi zahtjev za registraciju (prvo kliknite UREDI u donjem desnom kutu). Sekundarne adrese e-pošte mogu biti funkcionalni poštanski sandučići. Korisnike možete dodati i ako nisu zaposlenici ili stvarni vlasnici poduzeća.

Kliknite na SPREMI I NASTAVI.

| CONTACT PERSON:                                                                                                    |                                                        |                                                                                            |  |  |  |
|----------------------------------------------------------------------------------------------------|--------------------------------------------------------|--------------------------------------------------------------------------------------------|--|--|--|
| FIRST NAME<br>User1                                                                                                    | LAST NAME<br>User1                                     | E-MAIL<br>user1@mock.ec.europa.eu                                                          |  |  |  |
| The name and email are taken from your EU Login account. If incorrect, then click here to go to EU Login.<br>EU Login. Please note that functional mailboxes are not allowed. The provided e-mail address must be individual, meaning only the registered person has access to it, and be used for professional purposes. It should contain a clear link to the undertaking intending to register. |                                                        |                                                                                            |  |  |  |
| I am either an employee or a beneficial own                                                                                                    | er of the registered undertaking                       |                                                                                            |  |  |  |
| $\fbox$ Furthermore, I have the authority to perform                                                                                                    | n all obligations and relevant activities related to t | the registry on behalf of the registered undertaking such that they become legally binding |  |  |  |
| DISCARD                                                                                                    |                                                        | SAVE AND CONTINUE                                                                          |  |  |  |

#### Dodajte ime i funkciju osobe koja izdaje ovlasti

To je zaposlenik ili stvarni vlasnik poduzeća koji vas je ovlastio da registrirate poduzeće i postanete upravitelj računa. Ta osoba mora imati ovlasti za davanje pravno obvezujućih izjava u ime poduzeća. To može biti redatelj, na primjer. Ta će se osoba automatski pojaviti kao potpisnik na izjavi obrasca za registraciju.

Kliknite na SPREMI I NASTAVI.

| AUTHORISING PERSON'S DE                                                                                     | TAILS:                                                                                                    |                                                                                                    |                                                                                                    |
|----------------------------------------------------------------------------------------------------|----------------------------------------------------------------------------------------------------|----------------------------------------------------------------------------------------------------|----------------------------------------------------------------------------------------------------|
| To finalise registration you n<br>beneficial owner or an empl<br>manager.<br>Please give the name of the pe | need to prepare a statement confirming your<br>oyee of the organisation and has the authority<br>rson who will sign the statement. | intent to register. The statement must be printed<br>to make legally binding statements on behalf of your | on headed business paper and signed by a person who is a<br>organisation. An authorising person is for example a general |
| FIRST NAME *                                                                                                | LAST NAME *                                                                                                    | FUNCTION *                                                                                                |                                                                                                    |
| DISCARD                                                                                                    |                                                                                                    |                                                                                                    | SAVE AND CONTINUE                                                                                                    |

#### Ispunite i prenesite izjavu o obrascu za registraciju

- 1. Preuzmite praznu izjavu o registraciji klikom na odgovarajući gumb za preuzimanje.
- 2. Nemojte mijenjati ili uklanjati tekst predloška, već provjerite je li sve točno.
- 3. Ime i prezime upravitelja računa automatski se uzimaju iz njegove prijave za EU. PDV broj preuzet je i iz podataka koje ste prethodno naveli u polju PDV-a.
- 4. Ispišite ga na papir s glavom.
- Neka ga datira i potpiše ovlaštena osoba u vašem poduzeću čije ste ime i funkciju naveli u prethodnim poljima na portalu fluoriranih stakleničkih plinova.
- 6. Prenesite ispunjenu izjavu o registraciji kao sken ili fotografiju klikom na "ODABERI DATOTEKU".

Kliknite na SPREMI I NASTAVI.

| REGISTRATION FORM STATEMENT:<br>Verify if all fields in your registration form are completed correctly an<br>If you make changes to your registration, please check whether this<br>to-date. | nd download the statement confirming your intent to register. Next upload<br>also requires an update of the registration form statement. Please note th | a signed copy.<br>at you are obliged to keep | all information and forms up- |
|----------------------------------------------------------------------------------------------------|----------------------------------------------------------------------------------------------------|----------------------------------------------|-------------------------------|
| DOWNLOAD BLANK STATEMENT                                                                                                    | UPLOAD THE SIGNED STATEMENT *                                                                                                    |                                              |                               |
|                                                                                                    | No file selected                                                                                                    | CHOOSE FILE                                  |                               |
| DISCARD                                                                                                    |                                                                                                    |                                              | SAVE AND CONTINUE             |

Za sljedeće promjene morate naknadno ažurirati izjavu iz obrasca za registraciju: ime i adresu e-pošte u EU loginu upravitelja računa, novog upravitelja računa, naziv poduzeća, PDV broj i novu osobu koja daje ovlasti koja potpisuje izjavu o obrascu za registraciju.

# <u>Ispunite</u> i prenesite obrazac za financijsku identifikaciju <u>ili učitajte</u> bankovni izvod

To je dio provjere pravnog postojanja poduzeća koje je zatražilo registraciju kako bi se osigurala cjelovitost dostavljenih informacija. Podaci se više neće koristiti.

Imate dvije mogućnosti:

- Pošaljite ispunjeni obrazac za financijsku identifikaciju koji se može preuzeti s portala F-gas (pogledajte korake u nastavku) ili
- učitati najnoviji izvod bankovnog računa poduzetnika koji nije stariji od 3 mjeseca koji sadržava naziv, punu adresu i broj bankovnog računa poduzeća. Tada ne morate preuzimati i ispunjavati obrazac za financijsku identifikaciju.

Ako odlučite poslati ispunjeni obrazac financijske identifikacije:

1. Preuzmite prazan obrazac za financijsku identifikaciju klikom na odgovarajući gumb za preuzimanje.

| lease download the financial identification form. (1) Complete the fol | rm, have it dated and signed by the account holder. (2), A represe | intative of your bank has to sign and stamp it OK you | attach a |
|------------------------------------------------------------------------|--------------------------------------------------------------------|-------------------------------------------------------|----------|
| ank statement, which is not older than 3 month. (3) Then please up     | load the completed form (incl. the bank statement).                |                                                       |          |
| ote: In case of non-EU companies this form needs to be completed t     | by the OR and signed by an EU-based bank.                          |                                                       |          |
| DOWNLOAD BLANK ETNANCTAL TO FORM                                       | UPLOAD FINANCIAL ID FORM *                                         |                                                       |          |
| DOMINEOAD DEANK I MAINCIAE ID FORM                                     | No file selected                                                   | CHOOSE FILE                                           |          |
|                                                                        |                                                                    |                                                       |          |

- Ispunite sva polja. Vlasnik bankovnog računa trebao bi biti poduzetnik. Navedena adresa trebala bi odgovarati adresi u odjeljku "podaci o organizaciji" u bazama podataka o PDV-u i EORI-ju. Ako to nije slučaj, poravnajte.
- 3. Vlasnik računa mora potpisati i datirati obrazac (snimka zaslona ispod, desni okvir).
- 4. Banka mora potpisati i otisnuti žig obrasca (snimka zaslona ispod,

lijevi okvir). Kliknite na SPREMI I NASTAVI.

| BANK STAMP + SIGNATURE OF BANK REPRESENTATIVE ⑤ | DATE (Obligatory)                        |
|-------------------------------------------------|------------------------------------------|
|                                                 |                                          |
|                                                 | SIGNATURE OF ACCOUNT HOLDER (Obligatory) |
|                                                 |                                          |
|                                                 |                                          |
|                                                 |                                          |

# Korak 5: Još jednom provjerite svoje prijave i POŠALJITE zahtjev za registraciju nakon što bude potpun i točan

Ako je sve potpuno i točno: Kliknite na POŠALJI u donjem desnom kutu.

SUBMIT

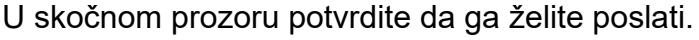

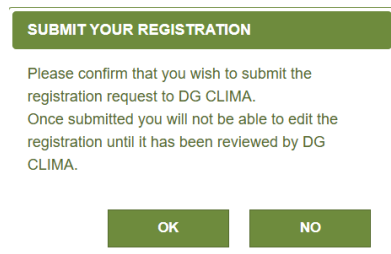

DISCARD

Ako ste uspješno podnijeli zahtjev za registraciju, status vaše registracije pretvorit će se u ZATRAŽENO i pojavit će se sljedeća poruka:

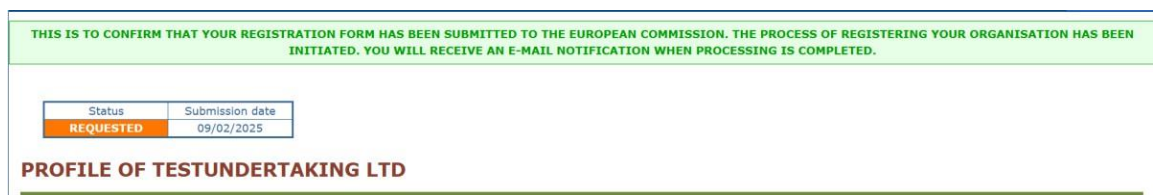

#### 6. korak: preispitivanje Komisije

Komisija namjerava obraditi zahtjeve za registraciju u roku od 10 radnih dana, ali to može potrajati dulje tijekom razdoblja najveće potražnje. Molimo vas da se suzdržite od slanja podsjetnika e-poštom, uključujući e-poštu u druge poštanske sandučiće Komisije, jer oni usporavaju obradu registracija za vas i sve ostale.

#### Korak 7: Povratne informacije i ispravci

Ako je Komisija potvrdila zahtjev za evidentiranje:

• Potvrda će biti poslana na navedenu adresu e-pošte osobe za kontakt.

Ako zahtjev za registraciju zahtijeva dodatni unos s vaše strane:

- Komisija će dostaviti pojedinosti i vratiti zahtjev za registraciju navedenoj osobi za kontakt. Ta će osoba biti obaviještena e-poštom.
- Prijavite se na portal fluoriranih stakleničkih plinova kako biste saznali detalje o tome zašto su vam registracije vraćene.
- Riješite sva navedena pitanja.
- Ponovno pošaljite zahtjev za registraciju.

#### ID broj portala fluoriranih stakleničkih plinova

Nakon što status registracije vašeg poduzeća na portalu za fluorirane stakleničke plinove postane "valjan", možete vidjeti identifikacijski broj portala za fluorirane stakleničke plinove u izborniku PROFIL, u odjeljku "podaci o organizaciji". Ako je registracija u nacrtu, reviziji ili zatraženom statusu, poduzeće nema valjanu registraciju, a identifikacijska oznaka portala za fluorirane stakleničke plinove neće biti dostupna.

#### Preuzmite dozvolu za uvoz/izvoz

Nakon što je status registracije poduzeća na portalu fluoriranih stakleničkih plinova "valjan", registrirani uvoznici/proizvođači i/ili izvoznici mogu ga preuzeti klikom na UVOZ/IZVOZNA DOZVOLA u gornjem desnom kutu. Vaše poduzeće nema dozvolu za uvoz i/ili izvoz u svim drugim statusima registracije, kao što su nacrt, revizija ili zatraženo.

### Poslovne specifikacije na portalu F-plinova

#### Rasuto stanje nasuprot opremi/proizvodima

U kontekstu portala za fluorirane stakleničke plinove, **plinovi u rasutom stanju** odnose se na fluorirane plinove koji se skladište u spremnicima i bocama, za razliku od prethodno **napunjenih u opremi**, kao što su hladnjaci/klima uređaji (uključujući u automobilskoj industriji)/dizalice topline ili drugi proizvodi.

#### HFC-ovi i fluorirani staklenički plinovi iz priloga I., II. i III.

U Uredbi o fluoriranim stakleničkim plinovima navedene su različite skupine fluoriranih stakleničkih plinova u prilozima I., II. i III. Neka se pravila primjenjuju na sve F-plinove, druga se primjenjuju samo na neke od njih. Konkretno, sustav kvota EU-a primjenjuje se samo na HFC-e iz odjeljka 1. Priloga (uključujući sve smjese koje sadržavaju HFC-ove). Napominjemo da su "nezasićeni HCFC-i i HFC-ovi", koji se nazivaju i HFO-i, navedeni u Prilogu II. i nisu obuhvaćeni sustavom kvota. Kako biste provjerili koji su prilozi relevantni za vas, pogledajte <u>priloge Uredbi o fluoriranim stakleničkim plinovima</u>.

#### Vrlo važno:

- Pažljivo odaberite točne poslovne specifikacije tijekom postupka registracije kako biste osigurali da npr. dobivate pravu vrstu trgovačke dozvole i relevantne obavijesti od Komisije. Bez ispravnih poslovnih specifikacija vaša će roba, npr. biti blokirana na carini.
- ! Obratite pozornost na to odnosi li se vaša aktivnost na:

→rasuti plin i/ili proizvodi i oprema

→HFC-i ili drugi F-plinovi.

! Imajte na umu da se na vaše poduzeće može primjenjivati nekoliko poslovnih specifikacija.

Sljedeće informacije mogu vam pomoći da odaberete ispravne poslovne specifikacije.

Registracije povezane s trgovinom proizvodima i opremom koji posebno sadržavaju fluorirane stakleničke plinove ili fluorougljikovodike

Uvozite li rashladne uređaje, klimatizaciju (uključujući automobilsku industriju, npr. automobile), opremu za dizalice topline, inhalatore s odmjerenim dozama unaprijed napunjene <u>F-plinovima</u>?

#### Ako da, označite

(1.) poslovna specifikacija "Uvozite li bilo koji od sljedećih proizvoda ili vrsta opreme (uključujući automobilsku industriju, npr. automobile) koji sadrže

fluorirane stakleničke plinove navedene u Prilogu I., II. ili III."

(2.) Odaberite ispravnu potkategoriju:

- Za uvoz uređaja za hlađenje, klimatizaciju (uključujući automobilsku industriju, npr. automobile), opreme za dizalice topline prethodno napunjene HFC-ima navedenima u odjeljku I. Priloga I. (tj. ne HFO-a kao što je R1234yf)
  - → Označite 1. potkategoriju "Hlađenje, klimatizacija (uključujući automobilsku industriju, npr. automobile), oprema za dizalice topline ili inhalatori s odmjerenom dozom koji sadržavaju HFC-ove kako je navedeno u odjeljku 1.
- Za uvoz automobila, npr. automobila, koji imaju klima uređaj unaprijed napunjen R1234yf
  - → Označite 2. potkategoriju "Automobili (npr. automobili) s R1234yf, ostali proizvodi i oprema"
- Za uvoz inhalatora s odmjerenom dozom koji sadržavaju HFC-e kako je navedeno u odjeljku 1.
  - → Označite 1. potkategoriju "Hlađenje, klimatizacija (uključujući automobilsku industriju, npr. automobile), oprema za dizalice topline ili inhalatori s odmjerenom dozom koji sadržavaju HFC-ove kako je navedeno u odjeljku 1.
- Za uvoz druge opreme i proizvoda osim rashladne, klimatizacijske opreme, opreme za dizalice topline, inhalatora s odmjerenom dozom prethodno napunjenih F-plinovima?
  - Označite 2. potkategoriju "Automobili (npr. automobili) s R1234yf, ostali proizvodi i oprema"

#### Izvozite li proizvode i opremu kao što su hlađenje, klimatizacija (uključujući automobilsku industriju, npr. automobile), dizalice topline, inhalatori s odmjerenim dozama prethodno napunjeni F-plinovima (npr. HFC-ovi, R1234yf)?

Ako da, označite poslovnu specifikaciju "Izvozite li proizvode i opremu (uključujući automobilsku industriju, npr. automobile) koja sadržava fluorirane stakleničke plinove navedene u prilozima I., II. ili III.".

Upravljate li odobrenjima za korištenje kvote za uvoznike rashladne i klimatizacijske opreme, opreme za dizalice topline ili inhalatora s odmjerenim dozama koji sadržavaju fluorougljikovodike (tj. dobivate odobrenja od nositelja kvote za HFC i delegirate ta odobrenja uvozniku takve robe)?

Ako da, označite poslovnu specifikaciju "Upravljate li odobrenjima za uvoznike rashladne, klimatizacijske opreme, opreme za dizalice topline ili inhalatora s odmjerenim dozama koji sadrže HFC?"

Registracije povezane s trgovinom i proizvodnjom fluoriranih stakleničkih plinova ili fluorougljikovodika u rasutom stanju

Uvozite li HFC-ove u rasutom stanju (spremnici, boce)?

Ako da, označite

(1.) poslovnu specifikaciju "Jeste li proizvođač/uvoznik/izvoznik HFC-a u rasutom stanju"

(2.) Odaberite ispravnu potkategoriju:

- Ako "pustite u slobodni promet" HFC-ove
  - ➔ Označite 1. potkategoriju "Uvoznik koji primjenjuje carinski postupak "puštanje u slobodni promet" ili proizvođač"
- Ako upotrebljavate druge carinske postupke osim "puštanja u slobodni promet", <u>kao što je provoz</u>
  - → Označite 2. potkategoriju "Uvoznik koji primjenjuje druge carinske postupke"
- Ako proizvode HFC-e u rasutom stanju unutar EU-a
  - → Označite 1. potkategoriju "Uvoznik koji primjenjuje carinski postupak "puštanje u slobodni promet" ili proizvođač"
- Ako izvozite HFC-e u rasutom stanju (spremnici, boce) izvan EU-a
   Označite 2. potkatogoriju "Liveznik koji primioniuje oprinski postupel
  - Označite 3. potkategoriju "Uvoznik koji primjenjuje carinski postupak "puštanje u slobodni promet" ili proizvođač"

# Uvozite li fluorirane stakleničke plinove osim fluorougljikovodika u rasutom stanju (spremnici, boce) navedene u prilozima I., II. ili III. Uredbi o fluoriranim stakleničkim plinovima?

Označite poslovnu specifikaciju "Jeste li proizvođač/uvoznik/izvoznik drugih fluoriranih stakleničkih plinova (koji nisu HFC) u rasutom stanju navedenih u Prilogu I., II. ili III.?"

#### Proizvodite li fluorirane stakleničke plinove osim fluorougljikovodika unutar EU-a navedenih u prilozima I., II. ili III. Uredbi o fluoriranim stakleničkim plinovima?

Označite poslovnu specifikaciju "Jeste li proizvođač/uvoznik/izvoznik drugih fluoriranih stakleničkih plinova (koji nisu HFC-ovi) u rasutom stanju navedenih u Prilogu I., II. ili III.".

#### Izvozite li fluorirane stakleničke plinove osim fluorougljikovodika u rasutom stanju (spremnici, boce) navedene u prilozima I., II. ili III. Uredbi o fluoriranim stakleničkim plinovima?

Označite poslovnu specifikaciju "Jeste li proizvođač/uvoznik/izvoznik drugih fluoriranih stakleničkih plinova (koji nisu HFC-ovi) u rasutom stanju navedenih u Prilogu I., II. ili III.".

### Uništavanje i oporaba F-plinova

#### Uništavate li fluorirane stakleničke plinove navedene u Prilogu I., II. ili III. Uredbi o fluoriranim stakleničkim plinovima?

"uništavanje" znači postupak trajno i potpune pretvorbe ili razgradnje fluoriranog stakleničkog plina u jednu ili više stabilnih tvari koje nisu fluorirani staklenički plinovi.

Označite poslovnu specifikaciju "Jeste li poduzetnik koji uništava fluorirane stakleničke plinove navedene u Prilogu I., II. ili III. Uredbi o fluoriranim stakleničkim plinovima".

# Oporabljujete li fluorirane stakleničke plinove navedene u Prilogu I., II. ili III. Uredbi o fluoriranim stakleničkim plinovima?

"oporaba" znači ponovna obrada prikupljenih fluoriranih stakleničkih plinova s jednakovrijednim svojstvima neobrađene tvari, uzimajući u obzir njezinu predviđenu uporabu, u ovlaštenim postrojenjima za oporabu koja imaju odgovarajuću opremu i postupke koji omogućuju oporabu takvih plinova te koji mogu procijeniti i potvrditi razinu tražene kvalitete.

Označite poslovnu specifikaciju "Jeste li poduzetnik koji oporavlja fluorirane stakleničke plinove navedene u Prilogu I., II. ili III. Uredbi o fluoriranim stakleničkim plinovima".

#### Korisnik fluoriranih stakleničkih plinova kao sirovine

Upotrebljavate li fluorirane stakleničke plinove navedene u prilozima I., II. ili III. iz Uredbe o fluoriranim stakleničkim plinovima kao sirovinu u kemijskoj proizvodnji?

"sirovina" znači fluorirani staklenički plin podvrgava se kemijskoj transformaciji u postupku u kojem se u potpunosti pretvara iz izvornog sastava i čije su emisije beznačajne.

Označite poslovnu specifikaciju "Jeste li poduzetnik koji upotrebljava fluorirane stakleničke plinove navedene u Prilogu I., II. ili III." kao sirovinu".

#### Ostale poslovne specifikacije

### Primate li HFC-ove u rasutom stanju za proizvodnju dozirnih inhalatora za isporuku farmaceutskih sastojaka?

Ako da, označite

(1.) poslovnu specifikaciju "Jeste li poduzetnik koji prima izuzete HFC-ove ili HFCe za proizvodnju dozirnih inhalatora, **a** zatim odaberite

(2.) 6. potkategorija "HFC-ovi za proizvodnju dozirnih inhalatora za isporuku farmaceutskih sastojaka".

# Primate li HFC-ove u rasutom stanju koji su uvezeni samo radi uništavanja i izuzeti su iz sustava kvota za HFC?

Ako da, označite

(1.) poslovnu specifikaciju "Jeste li poduzetnik koji prima izuzete HFC-ove ili HFCe za proizvodnju dozirnih inhalatora, **a** zatim odaberite

(2.) 1. potkategorija "HFC uvezen radi uništenja".

# Primate li HFC-ove u rasutom stanju za uporabu u sirovinama u kemijskoj proizvodnji, koje su izuzete iz sustava kvota?

Ako da, označite

(1.) poslovnu specifikaciju "Jeste li poduzetnik koji prima izuzete HFC-ove ili HFCe za proizvodnju dozirnih inhalatora", **a** zatim odaberite (2.) 2. potkategorija "HFC-ovi za uporabu u sirovinama".

# Primate li HFC-ove u rasutom stanju koji se stavljaju na tržište samo za izravan izvoz, za koje je stavljanje na tržište izuzeto od sustava kvota?

Ako da, označite

(1.) poslovnu specifikaciju "Jeste li poduzetnik koji prima izuzete HFC-ove ili HFC-e za proizvodnju dozirnih inhalatora", **a** zatim odaberite

(2.) 3. potkategorija "HFC-ovi za izravan izvoz kao plinovi u rasutom stanju".

# Primate li fluorougljikovodike u rasutom stanju koji se upotrebljavaju samo u vojnoj opremi, za koju je stavljanje fluorougljikovodika na tržište izuzeto od sustava kvota?

"vojna oprema" znači oružje, streljivo i materijal posebno namijenjen za vojne svrhe koji su potrebni za zaštitu ključnih interesa sigurnosti država članica.

#### Ako da, označite

(1.) poslovnu specifikaciju "Jeste li poduzetnik koji prima izuzete HFC-ove ili HFC-e za proizvodnju dozirnih inhalatora", **a** zatim odaberite

(2.) 4. potkategorija "HFC-ovi za uporabu u vojnoj opremi".

#### Primate li fluorougljikovodike u rasutom stanju samo za nagrizanje poluvodičkih materijala ili čišćenje komora za kemijsku depoziciju iz parne faze u sektoru proizvodnje poluvodiča, za koje je stavljanje fluorougljikovodika na tržište izuzeto od sustava kvota?

Ako da, označite

(1.) poslovnu specifikaciju "Jeste li poduzetnik koji prima izuzete HFC-ove ili HFCe za proizvodnju dozirnih inhalatora ", **a** zatim odaberite

(2.) 5. potkategorija "HFC-ovi za jetkanje poluvodičkih materijala ili čišćenje komora za kemijsku depoziciju iz parne faze u sektoru proizvodnje poluvodiča".

### Izbornici na portalu F-plinova

| European<br>Commission               | F-Gas           |                |              |             |          |       |           |
|--------------------------------------|-----------------|----------------|--------------|-------------|----------|-------|-----------|
| European Commission > Climate Action | ר∢ Policies אור | orinated Gases | > Portal     |             |          |       | GO TO ODS |
| NMORGANIZATION10005                  | номе            | PROFILE        | HFC REGISTRY | MATCHMAKING | AUDITORS | TASKS | REPORTING |
|                                      |                 |                |              |             |          |       |           |

#### "HOME"

S lijeve strane nalazi se oglasna ploča na kojoj Komisija objavljuje relevantne informacije, kao što su datumi razdoblja prijave kvote. Trebali biste ga redovito konzultirati.

U desnom stupcu možete pronaći neke korisne dokumente i podatke za kontakt.

Narančasti gumb IZVJEŠĆIVANJE (REPORTING) u gornjem desnom kutu vodi vas do alata za izvješćivanje. Imajte na umu da nije otvoren tijekom cijele godine.

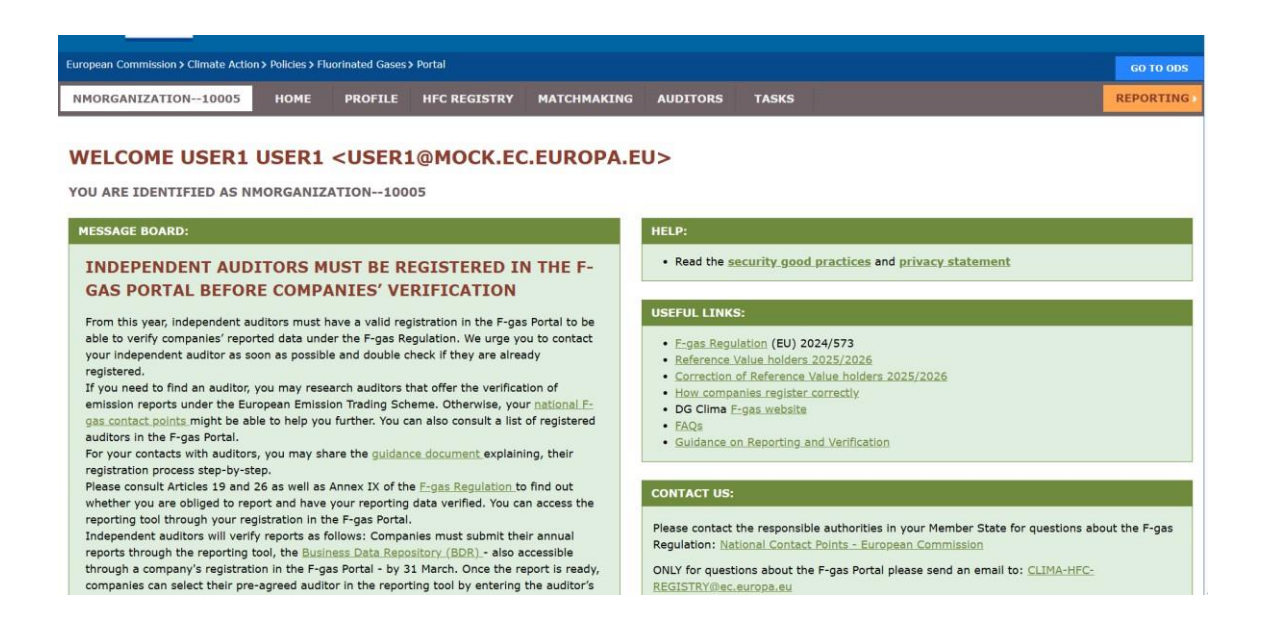

#### "Profil"

Prikazuju se svi podaci o poduzeću, registrirani korisnici i poslovne specifikacije.

Ovdje možete ažurirati neka polja klikom na gumb UREDI (EDIT) u donjem desnom kutu. Nakon toga ne zaboravite upotrijebiti gumb SPREMI (SAVE) u donjem desnom kutu.

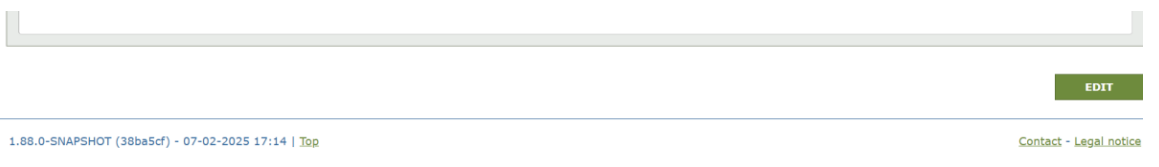

Ako Komisija od vas zatraži da dostavite informacije o stvarnom vlasništvu poduzetnika, povezanim poduzećima, učitate dodatne informacije ili dodate dodatne informacije: to je posljednji odjeljak na dnu.

| COMPLEMENTARY INFORMATION (TO BE COMPLETED ONLY AFTER SPECIFIC REQUEST FROM THE COMMISSION) |                                     |  |
|---------------------------------------------------------------------------------------------|-------------------------------------|--|
| INFORMATION ON BENEFICIAL OWNERS:                                                           | INFORMATION ON LINKED UNDERTAKINGS: |  |
| NO BENEFICIAL OWNERS                                                                        | NO LINKED UNDERTAKINGS              |  |
| INFORMATION ON ADDITIONAL EVIDENCE:                                                         |                                     |  |
| NO ADDITIONAL EVIDENCE                                                                      |                                     |  |
|                                                                                             |                                     |  |
| SUPPLEMENTARY INFORMATION                                                                   |                                     |  |
|                                                                                             |                                     |  |
|                                                                                             |                                     |  |

#### "REGISTAR HFC-a"

Ovisno o označenim poslovnim specifikacijama, možete pristupiti prikazanim odjeljcima; Pogledajte sljedeću snimku zaslona u nastavku.

"Nije primjenjivo" znači da nemate odgovarajuću poslovnu specifikaciju.

<u>Odjeljak "Moje kvote"</u> primjenjuje se samo ako ste označili "uvoznik fluorougljikovodika u rasutom stanju koji se primjenjuje u carinskom postupku "puštanje u slobodni promet" ili proizvođač". Ovdje možete pregledati saldo kvote. Provjerite <u>kako dobiti kvotu</u>.

Nositelji kvota s referentnom vrijednošću mogu inicijalizirati prijenos kvote putem ovog odjeljka.

<u>"Moje izjave"</u> primjenjuje se samo ako ste označili da ste "uvoznik fluorougljikovodika u rasutom stanju u carinskom postupku "puštanje u slobodni promet" ili proizvođač". Zatim možete pregledati svoje prethodne prijave kvota u ovom odjeljku i podnijeti novu prijavu kvote – samo ako je alat za prijavu otvoren. Sljedeća mogućnost bit će do 1. travnja 2027. za razdoblje od 2028. do 2030. Provjerite <u>za koju je kvotu potrebna i kako je dobiti</u>.

<u>"Moja odobrenja"</u> odnosi se na sljedeće poslovne specifikacije: uvoznik fluorougljikovodika u rasutom stanju koji koristi carinski postupak "puštanje u slobodni promet", proizvođač fluorougljikovodika u rasutom stanju, uvoznik rashladnih, klimatizacijskih, dizalica topline i proizvoda koji sadržavaju fluorougljikovodike, voditelji odobrenja.

Upravitelji za izdavanje autorizacija mogu delegirati svoja odobrenja za kvote u

ovom odjeljku. Nositelji kvota mogu odobriti svoju kvotu ovdje.

Provjerite za koje su dozvole potrebne i kako ih dobiti.

<u>"Moja prava na proizvodnju"</u> primjenjuje se na proizvođače fluorougljikovodika u EU-u koji su označili poslovnu specifikaciju kao proizvođači fluorougljikovodika u rasutom stanju i kojima je Komisija dodijelila prava na proizvodnju.

#### WELCOME TO THE HFC REGISTRY

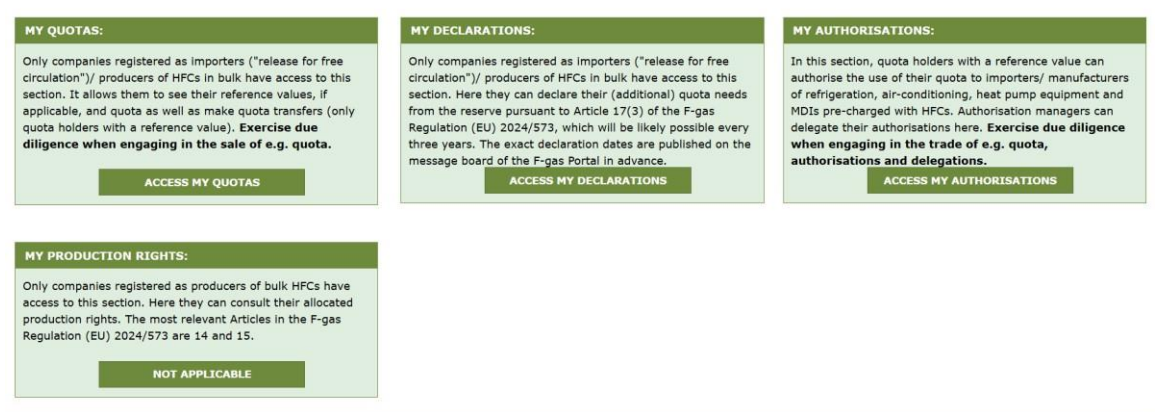

#### "POVEZIVANJE"

U odjeljku Povezivanje možete pronaći '<u>Popis registriranih nositelja kvota'</u> koji su pristali biti uključeni. Ako tražite odobrenje kvote ili kvote, možete ih kontaktirati klikom na "KONTAKT" u desnom stupcu. Predmetno poduzeće primit će obavijest s vašim zahtjevom.

"Popis <u>tražitelja odobrenja"</u> koristan je ako namjeravate odobriti svoju kvotu upravitelju odobrenja ili uvozniku rashladne i klimatizacijske opreme, opreme za dizalice topline ili proizvoda koji sadržavaju fluorougljikovodike. Taj je popis jednako koristan za upravitelje odobrenja jer sadržava poduzeća koja bi mogla zatražiti delegiranja (koja su proslijeđena odobrenja) za pokrivanje svojeg uvoza. Kliknite na "KONTAKT" kako bi predmetno registrirano poduzeće primilo poruku o vašoj namjeri da odobri vašu kvotu ili delegira odobrenja za kvote.

| CHOOSE:                                |                              |
|----------------------------------------|------------------------------|
| <ul> <li>List quota holders</li> </ul> | O List authorisation seekers |
|                                        |                              |
| UNDERTAKING NAME                       |                              |
|                                        |                              |
| NMORGANIZATION1002                     | 1                            |
| NMORGANIZATION1002                     | 2                            |
| NMORGANIZATION1002                     | 9                            |

#### "REVIZORI"

Ako tražite neovisnog revizora koji će provjeriti vaše izvješće u skladu s člankom 26. i Prilogom IX. Uredbe o fluoriranim stakleničkim plinovima, možete pretraživati pod izbornikom REVIZORI na portalu za fluorirane stakleničke plinove po zemljama. Imajte na umu novi zahtjev da će se sva provjera prijava iz članka 26. sada morati obavljati elektronički u sustavu izvješćivanja. Preduvjet za to je da je vaš revizor registriran u sustavu.

Ako odaberete neovisnog revizora koji još nije registriran na portalu fluoriranih stakleničkih plinova, što prije ga obavijestite da je obvezan registrirati se prije provedbe provjere u skladu s Uredbom o fluoriranim stakleničkim plinovima. Možete im dati sljedeće <u>smjernice za neovisne revizore o tome kako se registrirati</u>.

| LIST OF AUDITORS        |   |
|-------------------------|---|
| SELECT RELEVANT COUNTRY |   |
|                         | • |

#### "ZADACI"

Komisija može upotrebljavati tu funkciju kako bi vam pružila zadaće, kao što je pružanje dodatnih informacija. Obavijest će biti poslana paralelno na registriranu adresu e-pošte upravitelja računa.

Za detalje i rok pogledajte svoj izbornik ZADACI. Molimo vas da se pridržavate u potpunosti i točno; U protivnom riskirate da bi, npr. cijela vaša registracija, izjava o kvoti itd., mogli biti poništeni, a vaša kvota i ovlaštenja (delegiranja) mogli bi postati nevažeći. Za pojedinosti pogledajte članak 5. <u>Provedbene uredbe Komisije (EU) 2024/2473</u>.

| The list shows all task<br>- <b>To consult a task's</b><br>- A red circle near the<br>- The deadline column    | is DG CLIMA has assigned to you.<br><b>s details, please click on the respectiv</b><br>Tasks menu (above at the menu bar) me<br>n shows the deadline for completing the t | e task ID link. After completing a task please ge<br>ans you have open or in revision tasks needing your<br>ssk. | > into its details and click on 's attention. | submit'.                    |
|----------------------------------------------------------------------------------------------------|----------------------------------------------------------------------------------------------------|----------------------------------------------------------------------------------------------------|-----------------------------------------------|-----------------------------|
| TASK ID                                                                                                    | ASSET                                                                                                    | CATEGORY<br>ALL                                                                                                  | STATUS ST.<br>CALL C                          | ATUS DATE DEADLINE          |
|                                                                                                    |                                                                                                    | There are no tasks                                                                                               |                                               |                             |
| And and a second second second second second second second second second second second second second second se | TRIES                                                                                                    | PAGE O OF 0                                                                                                    |                                               | SHOWING 1 TO 0 OF 0 ENTRIES |